# Updating Your Conference Registration

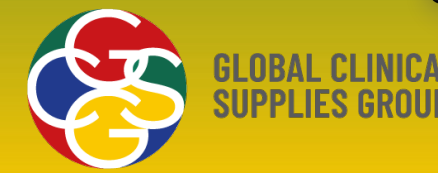

# Content

- How do I make updates to my conference registration?
- I forgot my registration confirmation number, now what?
- Modifying your registration (update personal information, change sessions or add a guest)
- Download your invoice/receipt
- Cancel your registration
- Substitute registration

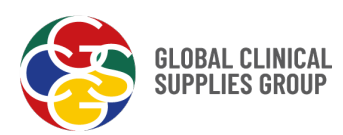

### Two ways to access your registration:

**1. Registration Confirmation Email**: When you registered, you received a confirmation email. Click on the "manage your registration" link in that email.

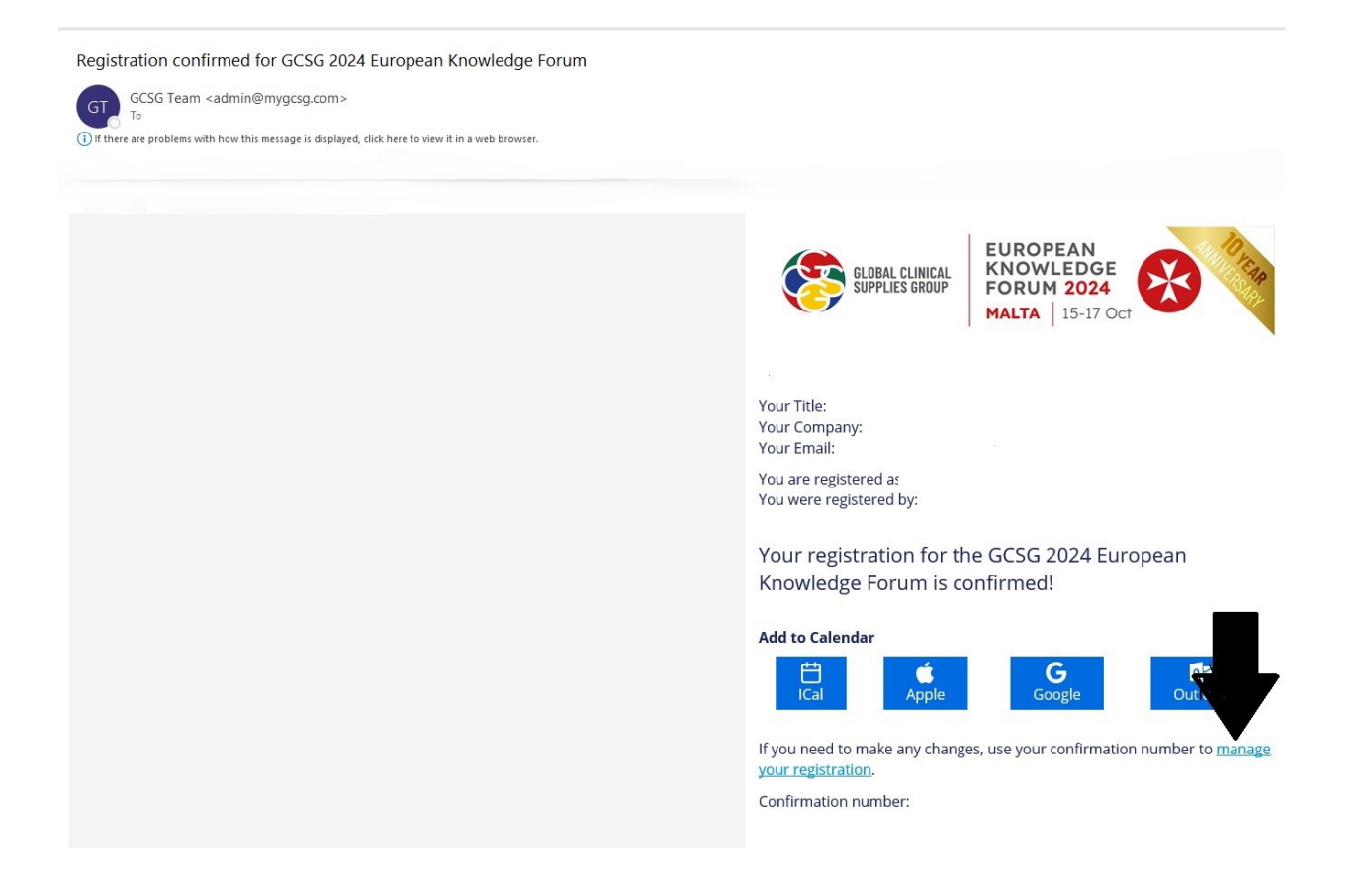

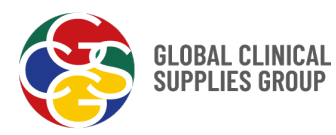

Enter your registration email address and confirmation number (both found in the confirmation email) in the pop-up box and click Log In.

| GLOBAL CLINICAL<br>SUPPLIES GROUP                                                                                                    | ROPEAN<br>lowLeDge<br>RUM 2024<br>LTA 15-17 Oct                                                                                                    |
|----------------------------------------------------------------------------------------------------|----------------------------------------------------------------------------------------------------|
| Aiready                                                                                                    | registered?                                                                                                    |
| Already registered?                                                                                                    | ×                                                                                                    |
| Please Note<br>will need to Enter the email address you used to<br>confirmation nu                                                                    | D/Sales you weeks after weeks after weeks |
| * Email Address     [     Email Address is required.     * Attend                                                                                     |                                                                                                    |
| * Confirmation Number                                                                                                    | er                                                                                                    |
| * Attenc                                                                                                    | set your confirmation number?                                                                                                    |
|                                                                                                    | A country code, with the "+", must be included (e.g. +44). We'll use this for mobile login verification.                                                                                                    |
| * Attendee's Country of Residence                                                                                                    |                                                                                                    |
|                                                                                                    | Y                                                                                                    |
| * Attendee's Primary Area(s) of Expertise Pharmacist Quality / Regulatory Packaging / Labelling Manufacturing Clinical Operations Clinical Operations | * Does the attendee have any dietary<br>restrictions?<br>No allergies or restrictions<br>Vegetarian<br>Vegan<br>Gluten-Free<br>Nut Allergy                                                                                                    |

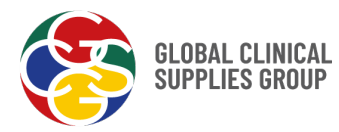

# 2. GCSG website:

- Go to the website page of the conference you wish to attend
  - Conferences can be found under the Events tab

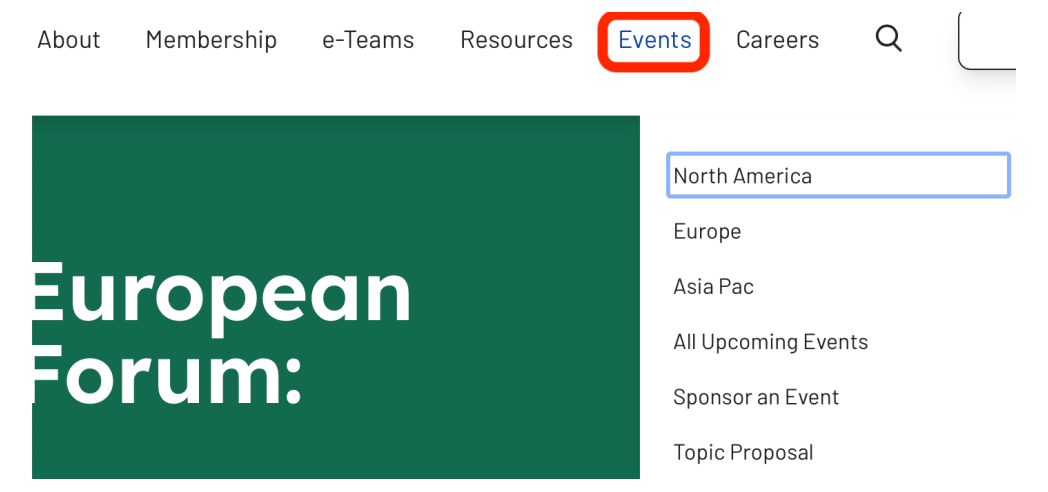

• Click on the appropriate registration button in the header of the appropriate page to be taken to the registration page.

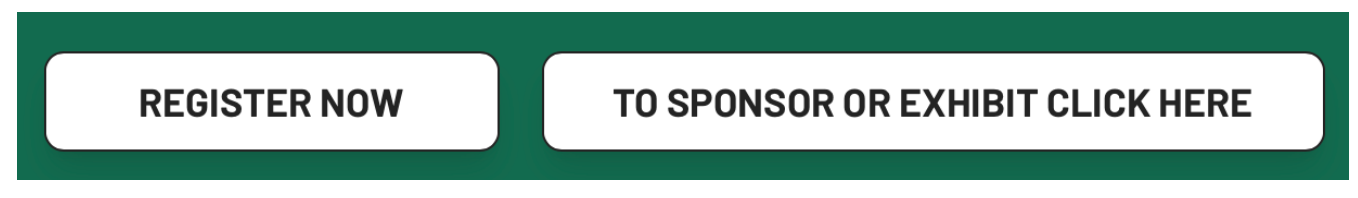

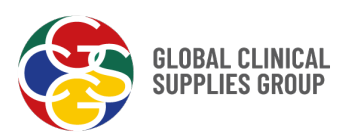

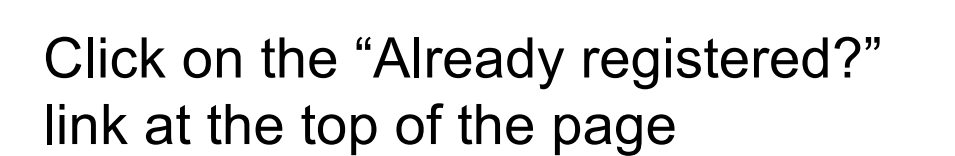

| GLOBAL CLINICAL<br>SUPPLIES GROUP                       | EUROPEAN<br>KNOWLEDGE<br>FORUM 2024<br>MALTA 15-17 Oct                             |
|---------------------------------------------------------|------------------------------------------------------------------------------------|
| Person<br>Complete the inform                           | Already registered?                                                                |
| * Registration Type                                     | you will be sent a link to register approximately three weeks after your purchase. |
| Already registered?                                     | x                                                                                  |
| Enter the email address yo<br>confirm<br>* Email Addres | ou used to register for the event, along with the<br>nation number you received.   |
|                                                         |                                                                                    |

Add your email address and registration confirmation number in the pop-up box and click Log In

Forgot your confirmation number? Click the "Forgot your confirmation number?" link and follow the prompts.

| * Confirma | ation Number                     |
|------------|----------------------------------|
|            |                                  |
|            |                                  |
|            | Eargot your contirmation number? |

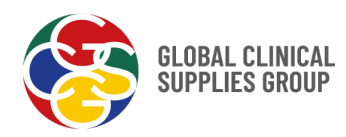

**Modify Your Registration**: Once logged in, scroll to the bottom of the page and click "Modify Registration."

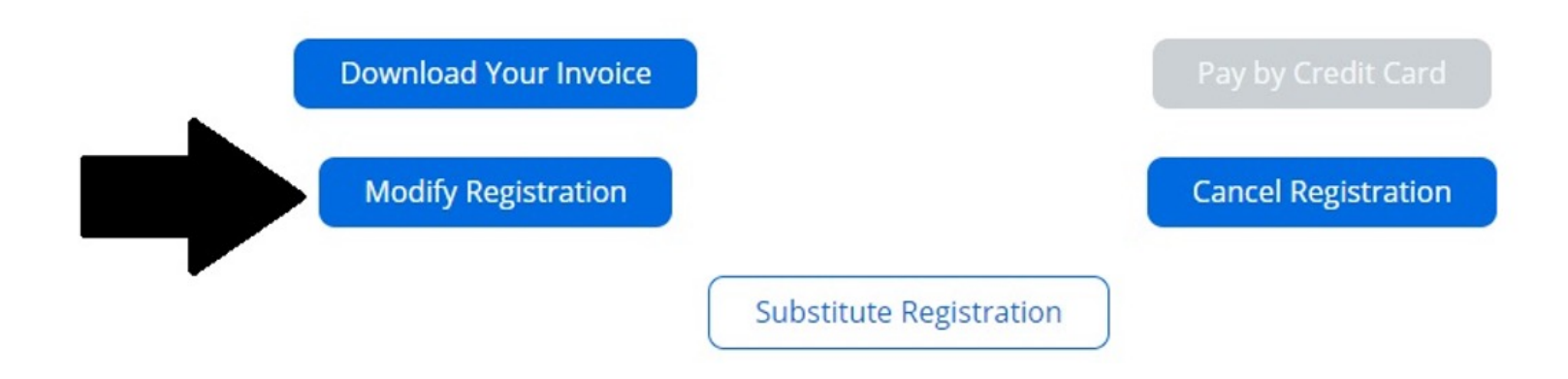

#### **Available Modifications:**

Personal information Sessions Add a guest to the GCSG Night Out

Click through to the appropriate page of the registration process to make the desired update.

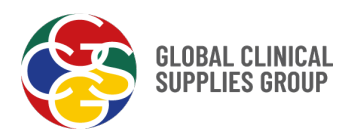

## **Submit Changes**: Once you've made all your changes, click "Submit." You'll receive a "Registration Updated" email containing a summary of your updates.

| Regulations                                                                                         |                                   |      |
|----------------------------------------------------------------------------------------------------|-----------------------------------|------|
| Lunch - Exhibitor Displays Open                                                                     | 17/10/24, 12:15 - 17/10/24, 13:15 | Free |
| WS02.2 - Clinical Supply Chain Open<br>Forum                                                        | 17/10/24, 13:15 - 17/10/24, 14:15 | Free |
| Room Transfer                                                                                       | 17/10/24, 14:15 - 17/10/24, 14:30 | Free |
| WS10.2 - QP Certification, your<br>questions answered                                               | 17/10/24, 14:30 - 17/10/24, 15:30 | Free |
| Room Transfer                                                                                       | 17/10/24, 15:30 - 17/10/24, 15:45 | Free |
| Plenary - Environmental<br>Sustainability and the Supply of<br>Medicines for use in Clinical Trials | 17/10/24, 15:45 - 17/10/24, 16:45 | Free |
| Closing Remarks, Survey Completion<br>& Prize Draws                                                 | 17/10/24, 16:45 - 17/10/24, 17:00 | Free |
|                                                                                                    |                                   |      |
|                                                                                                    |                                   |      |

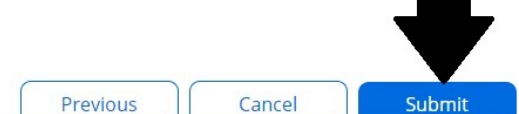

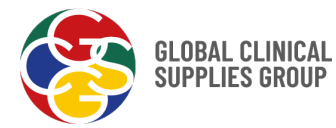

**Download your invoice**: Once logged in, scroll to the bottom of the page and click "Download Your Invoice." The invoice will automatically download to your device.

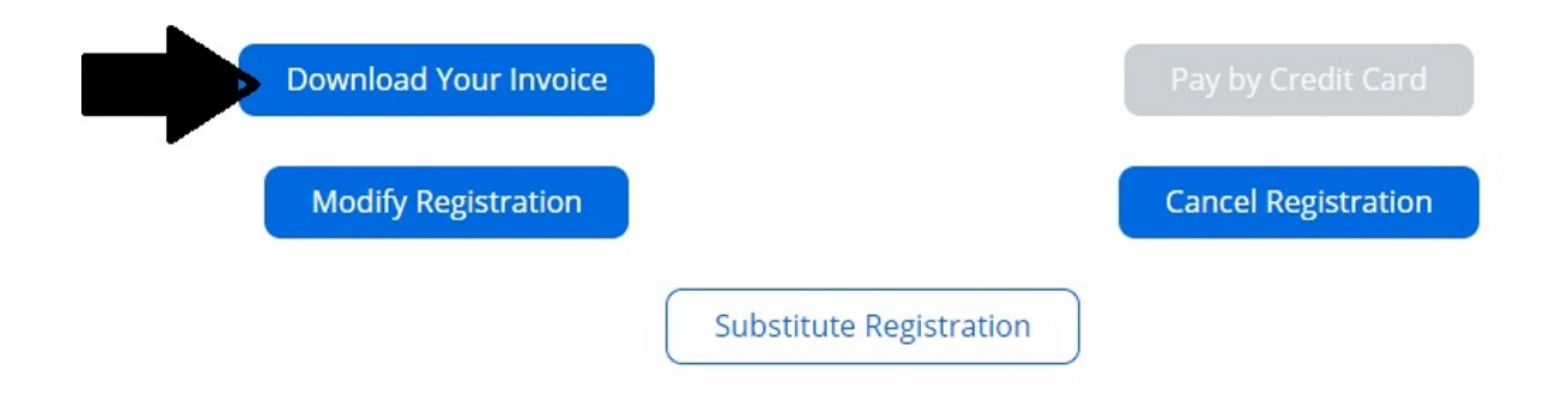

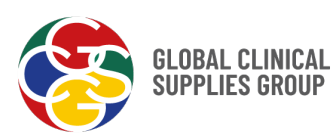

**Cancel Registration**: Once logged in, scroll to the bottom of the page and click on "Cancel Registration". Complete the required information and click Submit to confirm Cancellation. If eligible, the refund will be processed through the original payment method.\*

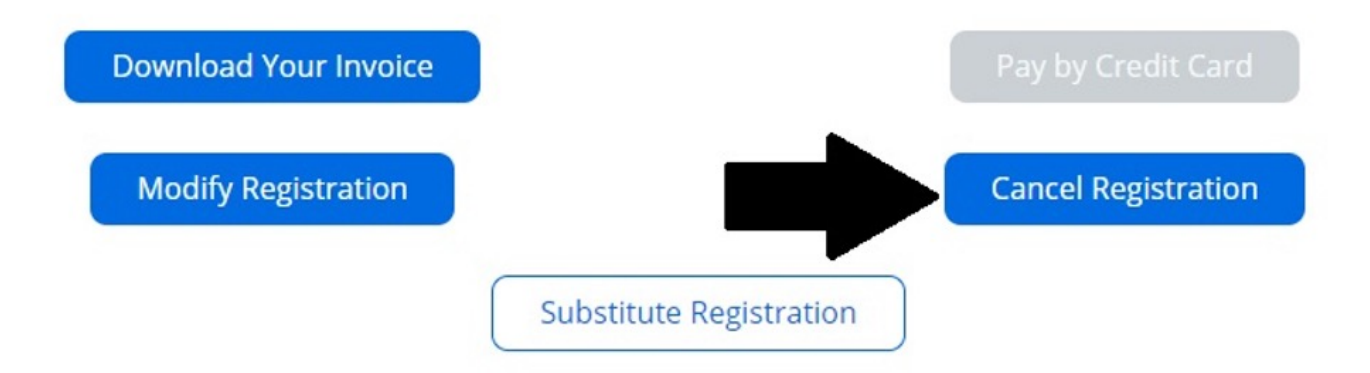

\* Review the cancellation policy before clicking the Cancel Registration button as this can not be undone. Remember, you can complete a substitution at any time without penalty.

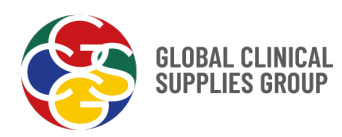

**Substitute Registration**: Once logged in, scroll to the bottom of the page and click on "Substitute Registration". Enter the name and email address of the person you are transferring you registration to and confirm by clicking on "Submit".

| Substitute Registration                                   | × |
|-----------------------------------------------------------|---|
| Who are you transferring your registration to?            |   |
| Enter the person's information so we can send it to them. |   |
| * First Name                                              |   |
|                                                           |   |
| First Name is required.                                   |   |
|                                                           |   |
| * Last Name                                               |   |
|                                                           |   |
|                                                           |   |
| * Email Address                                           |   |
|                                                           |   |
| Submit                                                    |   |
| Submit                                                    |   |

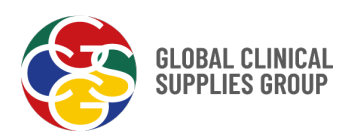

If you have trouble finding or editing your registration, please reach out to <u>ConferenceHelp@mygcsg.com</u> (US), <u>EKFConferenceHelp@mygcsg.com</u> (Europe) or <u>APACConferenceHelp@mygcsg.com</u> (AsiaPac) (as appropriate) for assistance

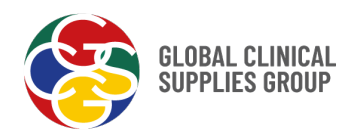